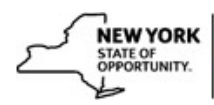

## **Query Viewer:**

To access Query Viewer in SLMS navigate to **Main Menu**→**Reporting Tools**→**Query**→**Query** Viewer.

The naming convention for queries is as follows: NY AgencyAbreviation SubjectMatter Initials (who wrote the query).

To see the list of all queries for your agency, enter NY\_DOB, for example, if your agency is DOB into the search box.

| Query Viewer          |                        |           |                  |                      |        |
|-----------------------|------------------------|-----------|------------------|----------------------|--------|
| Enter any information | you have and click Sea | arch. Lea | ave fields blank | for a list of all va | alues. |
| *Search By            | Query Name             | ~         | begins with      |                      |        |
| Search                | dvanced Search         |           |                  |                      |        |

Select one of the options for the query you would like to run by clicking on:

- HTML\* gives you the results of the query
- **EXCEL**\* exports the query to EXCEL
- XML\* gives you an XML file that you can export to Word and to XML Publisher where you can design the query for your reporting needs
- Favorites adds the query to your favorites
- Schedule -- enables you to schedule a query or run adhoc queries

| luery Viewer                                      |                           |                        |                   |                                 |                 |               |          |                     |
|---------------------------------------------------|---------------------------|------------------------|-------------------|---------------------------------|-----------------|---------------|----------|---------------------|
| Enter any information you h                       | ave and click Search. Les | ave fields blank for a | a list of all val | ues.                            |                 |               |          |                     |
| *Search By:                                       | Query Name                | begins with            | NY_GOER           |                                 |                 |               |          |                     |
| Search Advan                                      | ned Search                | 53                     |                   |                                 |                 |               |          |                     |
|                                                   |                           |                        |                   |                                 |                 |               |          |                     |
| Search Results                                    |                           | -                      |                   |                                 |                 |               |          |                     |
| Search Results<br>*Folder View:                   | Folders                   | ~                      |                   |                                 |                 |               |          |                     |
| Search Results<br>*Folder View:<br>Query          | Folders                   | <b>X</b>               |                   | Customize   1                   | Find   Viev     | AII ] A       | First ]  | d toft D La         |
| Search Results Folder View: - Al Query Query Name | Folders                   | <b>₩</b>               | Folder            | Customize    <br>Run to<br>HTML | Run to<br>Excel | Run to<br>XML | Schedule | Add to<br>Favorites |

\*\*Note if you get an error while choosing HTML, EXCEL options, please use the SCHEDULE link to run the query using the steps below. There is currently a limit to query result set size. It is set to 10000KB.

You would need to use "Schedule" link in the screenshot to run the query adhoc or at a different time.

## Please use the following steps:

| *Search By:                         | Query Name  | begins with | NY_GOER         |                                 |                 |              |          |                        |
|-------------------------------------|-------------|-------------|-----------------|---------------------------------|-----------------|--------------|----------|------------------------|
| Search Adva                         | nced Search |             |                 |                                 |                 |              | - 10     |                        |
|                                     |             |             |                 |                                 |                 |              |          |                        |
| Search Results                      |             |             |                 |                                 |                 |              |          |                        |
|                                     |             |             |                 |                                 |                 |              |          |                        |
| Folder View:                        | All Folders | ~           |                 |                                 |                 |              |          |                        |
| Folder View:                        | All Folders |             |                 | Customize   F                   | ind   Viev      | All   🗖      | First    | a <sub>1of1</sub> Di L |
| Folder View:<br>Query<br>Query Name | Description | Own         | r <u>Folder</u> | Customize   F<br>Run to<br>HTML | Run to<br>Excel | All I Run to | Schedule | Add to<br>Favorites    |

## Enter a run control id

| Favorites 🔻 | Main Menu 👻               | > Enterprise Learn | ning $\bullet$ > Catalog $\bullet$ | > Maint | ain Classes | > Query Viewer | Q |
|-------------|---------------------------|--------------------|------------------------------------|---------|-------------|----------------|---|
|             | Statewide Le<br>Managemen | arning<br>t System | Lea                                | rning 👻 | Search      |                |   |

## Scheduled Query

| Eind an Existing Value Add a New Value                                                            |
|---------------------------------------------------------------------------------------------------|
| *Query Name: NY_GOER_EXT_PAGELET                                                                  |
| *Run Control ID: GOER1                                                                            |
| Add<br>ind an Existing Value   Add a New Value                                                    |
| Click Add                                                                                         |
| Schedule Query Screen below and click ok                                                          |
|                                                                                                   |
| 📙 SLMS 🚺 CX360 Program - H 🧃 CTO - Home 🔇 SailPoint IdentitylQ 🛐 Inside Edge 🧱 Red Hat Enterprise |
| Favorites 👻 Main Menu 👻 > Enterprise Learning 👻 > Catalog 👻 > Maintain Classes >> Query Viewer 👩  |
| NEWYORK         Statewide Learning           Management System         Learning < Search          |

| Schedule Query                      |                |                 |
|-------------------------------------|----------------|-----------------|
| Run Control ID: GOER1               | Report Manager | Process Monitor |
| Query Name NY_GOER_EXT_PAGELET      |                |                 |
| *Description External Users Pagelet |                |                 |
| OK Cancel Apply                     |                |                 |

Process Scheduler Request screen opens as below-

Pick Server Name from the dropdown "PSUNX" or any other server name from the list. Change Run date and Run time as to the current date and time or any other date/time. Change the web/email with "XLS' or "txt" format

| Process Scheduler Request |              |                    |                |                                  |    |
|---------------------------|--------------|--------------------|----------------|----------------------------------|----|
|                           |              |                    |                |                                  | He |
| User ID N01611576         |              | Run Control ID (   | GOER1          |                                  |    |
| Server Name PSUNX         | ✓ Ru         | un Date 10/18/2023 | 31             |                                  |    |
| Recurrence                | ✓ Ru         | In Time 1:10:28PM  | Reset to Curre | nt Date/Time                     |    |
| Time Zone                 |              |                    |                |                                  |    |
| Process List              |              |                    |                |                                  |    |
| Select Description        | Process Name | Process Type       | *Type *Format  | Distribution                     |    |
| PSQUERY                   | PSQUERY      | Application Engine | Web 🗸 TXT 🔹    | <ul> <li>Distribution</li> </ul> |    |
| OK Cancel                 |              |                    |                |                                  |    |
|                           |              |                    |                |                                  |    |
|                           |              |                    |                |                                  |    |
|                           |              |                    |                |                                  |    |
|                           |              |                    |                |                                  |    |
|                           |              |                    |                |                                  |    |
|                           |              |                    |                |                                  |    |
|                           |              |                    |                |                                  |    |

Click ok and view output in the Process Monitor for the process instance.

| roce  | ss List                                                                     | Server Lis | t                  |              |                                  |                |                        |           |                             |
|-------|-----------------------------------------------------------------------------|------------|--------------------|--------------|----------------------------------|----------------|------------------------|-----------|-----------------------------|
| 'iew  | Process                                                                     | Request F  | or                 |              |                                  |                |                        |           |                             |
| U     | ser ID                                                                      |            | 🔍 Туре             | ✓ Da         | te Range <b>v</b> From 10/18/202 | 23 🛐 то 10     | /18/2023               | Re        | fresh                       |
| s     | Server                                                                      |            | ✓ Name             | Q In         | Instance From                    | tance To       |                        | С         | lear                        |
| Ru    | Run Status   Distribution Status   Save On Refresh   Report Manager   Reset |            |                    |              |                                  |                |                        |           |                             |
| T P   | rocess L                                                                    | ist        |                    |              | Personalize   Find   Vie         | ew All   🔄   📑 | First (                | 🐠 1-18 of | 18 🕟 Last                   |
| elect | Instance                                                                    | Seq.       | Process Type       | Process Name | Run Date/Time                    | Run Status     | Distribution<br>Status | Details   | Actions                     |
|       | 1175956                                                                     |            | Application Engine | PSQUERY      | 10/18/2023 1:10:28PM EDT         | Success        | Posted                 | Details   | <ul> <li>Actions</li> </ul> |

You can view the output in Main Menu>Reporting Tools>Report Manager